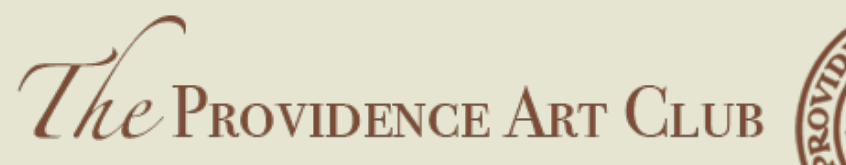

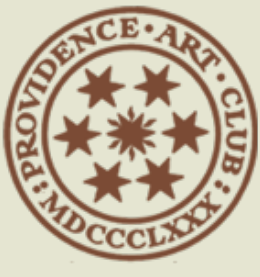

THE ART OF Camaraderie

#### **DINNER RESERVATIONS**

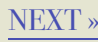

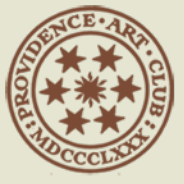

#### HOME PAGE

#### ••• • • • 57 L1 HANGING LITTLE PICTURES SHOW Sunday, November 6 - Saturday, November 12 DINNER: FRIDAY PUB NIGHT Friday, November 18 @ 6:00 pm MEMBER AND MEMBER GUEST ONLY

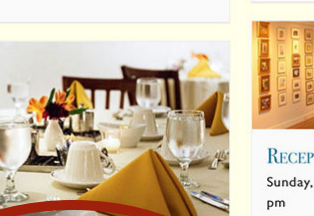

Friday, November 11

providenceartclub.org

CLUB CLOSED FOR VETERANS DAY

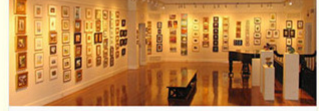

RECEPTION: LITTLE PICTURES Sunday, November 13 @ 12:00 pm - 5:00

OPEN TO THE PUBLIC

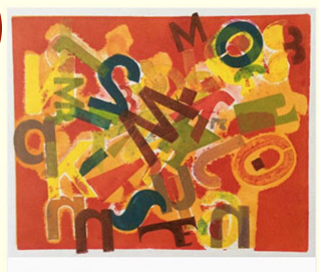

CLASS: PRINTMAKING Tuesday, January 10, 2017 @ 9:00 am -12:00 pm

Class starts January 10, 2017, Tuesday 9am-noon in the Print Studio

#### 0 0 0 +

LITTLE PICTURES SHOW & SALE Sunday, November 13 - Friday, December 23

C

OPEN TO THE PUBLIC Extended Gallery Hours Monday-Wednesday & Friday, 12-5pm Thursday, 12-6pm, Weekends 12-5pm Galleries Closed: November 24th

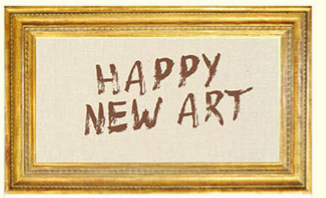

NEW YEAR, NEW MEMBERS Monday, January 9, 2017 - Sunday, January 29.2017 15 Different Artists OPEN TO THE PUBLIC Gallery Hours: M-F 12-4pm Weekends 2-4pm

SITE SEADCL

To make dinner reservations click on the dinner from the home page or the filtered Social Events under Find Events in the main menu.

Please note: You must be logged in to see the dinner details as well as to make reservations. If you are not logged in click on Member Login in the upper right. Please refer to the email from the club for your login information.

NEXT »

« Previous Events

O UULLEUE H 

VICIT II

« PREVIOUS

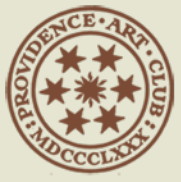

### DINNER DETAIL PAGE

|                               | 53       | providenceartclub.org                           | C       | 0                       | ۵        | đ | + |
|-------------------------------|----------|-------------------------------------------------|---------|-------------------------|----------|---|---|
| Dinner: Friday Pub            | NIGHT    |                                                 |         |                         |          |   |   |
| Friday, November 18 @ 6:00 pm |          |                                                 |         |                         |          |   |   |
| « Reception: Little Pictures  |          |                                                 | N       | lew Year, New Members » | <b>`</b> |   |   |
|                               |          | ~ Appetizers ~                                  |         |                         |          |   |   |
|                               |          | Tuscan Kale Caesar Salad 8                      |         |                         |          |   |   |
|                               | Tusca    | n Kale with Traditional Caesar Dressing, Croute | ons,    |                         |          |   |   |
|                               | Sei      | rved Gorgonzola Stuffed Bacon Wrapped Date      | es      |                         |          |   |   |
|                               |          | BBQ Bacon Wrapped Chicken Fingers 8             |         |                         |          |   |   |
|                               | Sliced C | hicken Wrapped with Bacon, Breaded and then     | n Fried |                         |          |   |   |
|                               | C        | Crisp — Served with Carolina Style BBQ Sauce    |         |                         |          |   |   |
|                               |          | Spanish Flatbread Pizza 8                       |         |                         |          |   |   |
|                               | Sof      | rito, Ibérico Chorizo, Manchego, Gouda Cheese   | e,      |                         |          |   |   |
|                               |          | and Wild Baby Arugula                           |         |                         |          |   |   |
|                               |          | Coconut Sriracha Fried Shrimp 8                 |         |                         |          |   |   |
|                               |          | Tender Beer Battered Shrimp Fried Crisp         |         |                         |          |   |   |
|                               | Tossed   | with Coconut Sriracha Sauce, Tomatoes, and Ci   | ilantro |                         |          |   |   |
|                               |          | ~ Entrées ~                                     |         |                         |          |   |   |
|                               | C        | Old Fashion Roasted Prime Rib of Beef 20        |         |                         |          |   |   |
|                               | JCe      | ertified Angus Beef Roasted with Garlic & Herb  | os      |                         |          |   |   |
|                               |          | Served with Roasted Potatoes and Asparagus      |         |                         |          |   |   |
|                               |          | Grilled Swordfish 18                            |         |                         |          |   |   |
|                               | Georges  | Banks Swordfish Seasoned with Fresh Herbs &     | Spices  |                         |          |   |   |
|                               |          | Topped with Lemon Caper Butter                  |         |                         |          |   |   |
|                               |          | Served with Roasted Potatoes and Asparagus      |         |                         |          |   |   |
|                               |          | Fried Fishwich 10                               |         |                         |          |   |   |
|                               | Cris     | p Fried Cod Fish on a Brioche Bun with Cole Sla | aw,     |                         |          |   |   |

You'll now be able to see the menu and any applicable pricing for that dinner.

Scroll down to see further details and to make the reservation.

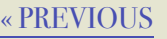

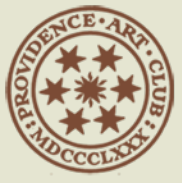

## ADD NUMBER OF PEOPLE TO RESERVATION

|                                                                                                    |                                  | 53 I                                                                                                    | providenceartclub.org                 | C                        | 0 1 7 + |
|----------------------------------------------------------------------------------------------------|----------------------------------|----------------------------------------------------------------------------------------------------|---------------------------------------|--------------------------|---------|
|                                                                                                    |                                  | For reserva                                                                                                    | tions, add reservation below, call Al | da at 331-1114 ext. 3 or |         |
|                                                                                                    |                                  | (                                                                                                    | e-mail her at reservations@provider   | aceartclub.org           |         |
|                                                                                                    |                                  |                                                                                                    | Vegetarian, vegan, and gluten fr      | ee meals                 |         |
|                                                                                                    |                                  |                                                                                                    | are always available.                 |                          |         |
|                                                                                                    |                                  |                                                                                                    | Contact our Dining Room Ma            | anager,                  |         |
|                                                                                                    |                                  |                                                                                                    | Alda Borges, to request your spe      | cial order.              |         |
|                                                                                                    | + GOOGLE CALENDAR                | + ICAL EXPORT                                                                                                    |                                       |                          |         |
|                                                                                                    | DETAILS                          |                                                                                                    |                                       |                          |         |
|                                                                                                    | Date:<br>Friday, November 18     |                                                                                                    |                                       |                          |         |
|                                                                                                    | Time:                            |                                                                                                    |                                       |                          |         |
|                                                                                                    | 6:00 pm<br>Cost:                 |                                                                                                    |                                       |                          |         |
|                                                                                                    | Free                             |                                                                                                    |                                       |                          |         |
|                                                                                                    | Event Category:<br>Social Events |                                                                                                    |                                       |                          |         |
|                                                                                                    |                                  |                                                                                                    |                                       |                          |         |
|                                                                                                    |                                  |                                                                                                    |                                       |                          |         |
|                                                                                                    | TICKETS                          |                                                                                                    |                                       |                          |         |
|                                                                                                    |                                  |                                                                                                    |                                       |                          |         |
|                                                                                                    | 2 0                              | Dinner: Friday                                                                                                    | Pub Night                             | Menu Pricing             |         |
|                                                                                                    |                                  | 1.0                                                                                                    |                                       |                          |         |
| - L                                                                                                    | Don't list me on the             | e public attendee lis                                                                                                    | SE                                    |                          |         |
|                                                                                                    | Add to cart                      |                                                                                                    |                                       |                          |         |
|                                                                                                    |                                  |                                                                                                    |                                       |                          |         |
|                                                                                                    | RELATED EVENTS                   |                                                                                                    |                                       |                          |         |
|                                                                                                    |                                  |                                                                                                    |                                       |                          |         |
| Contraction of the local division of the local division of the loc |                                  | in the second second se |                                       |                          |         |

Add the number of people you are making the reservation for. Click Add to Cart.

When checking out you'll be able to include a note with the reservation, i.e. if you are splitting this reservation with another member with whom you are sharing a table.

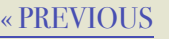

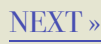

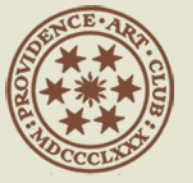

#### CART

| $\bullet \bullet \bullet < > \square$          | 53                   | providenceartclub.org                  | C                    | 0 1 7 +     |  |
|------------------------------------------------|----------------------|----------------------------------------|----------------------|-------------|--|
| The Providence Art Club The Art of Camaraderic |                      |                                        |                      |             |  |
| Но                                             | ome About Galler     | ries Find Events Membership            | Contact Us Member Me | nu          |  |
| CART                                           |                      |                                        |                      |             |  |
|                                                | Product              | Price                                  | e Quantity           | Total       |  |
| ×                                              | Dinner: Friday Pub N | light \$0.00                           | 0 2 0                | \$0.00      |  |
|                                                |                      |                                        |                      | Update Cart |  |
|                                                |                      | Cart Tota                              | ALS                  |             |  |
|                                                |                      | Subtotal                               | \$0.00               |             |  |
|                                                |                      | Total                                  | \$0.00               |             |  |
|                                                |                      |                                        | Proceed to Checkou   | ıt          |  |
|                                                |                      |                                        |                      |             |  |
| Directions                                     |                      | VISIT US                               | SITE SEARCH          | -           |  |
| vice View larger map                           | Cushing St           | II Thomas Street ( <u>Directions</u> ) | Search this website  | ·           |  |
| St 11                                          | Thomas Street Brown  | (401) 331-1114                         |                      |             |  |
|                                                | Ulymn                |                                        | _                    |             |  |

You'll be presented with the cart. Verify the number of people is correct then click on Proceed to Checkout.

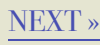

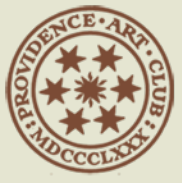

### PLACE ORDER (RESERVATION)

|                               | 23        | providenceartclub.org                  | C                   | 0          | 0 + |
|-------------------------------|-----------|----------------------------------------|---------------------|------------|-----|
| Country *                     |           |                                        |                     |            |     |
| United States (US)            |           |                                        |                     |            |     |
| Address *                     |           |                                        |                     |            |     |
| 11 Thomas St                  |           |                                        |                     |            |     |
| Apartment, suite, unit etc. ( | optional) |                                        |                     |            |     |
| Town / City *                 |           |                                        |                     |            |     |
| Providence                    |           |                                        |                     |            |     |
| State <u>*</u>                | ZIP 🛓     |                                        |                     |            |     |
| Rhode Island                  | 02903     |                                        |                     |            |     |
| YOUR ORDER                    |           |                                        |                     |            |     |
| Product                       |           |                                        | Total               |            |     |
| Dinner: Friday Pub Night ×    | 2         |                                        | \$0.00              |            |     |
| Subtotal                      |           |                                        | \$0.00              |            |     |
| Total                         |           |                                        | \$0.00              |            |     |
|                               |           |                                        |                     |            |     |
|                               |           |                                        |                     | lace order | /   |
|                               |           |                                        |                     |            |     |
| DIRECTIONS                    |           | VISIT US                               | SITE SEARCH         |            |     |
| vie View larger map           | ing St    | II Thomas Street ( <u>Directions</u> ) |                     |            |     |
|                               | an as     | Providence PL02902                     | Search this website |            |     |

Please Note: If this is the first time making a reservation you'll be asked to complete the required information.

If you've previously filled in the information you can click on Place Order.

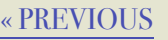

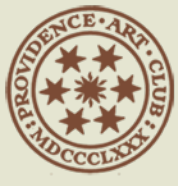

### Order Received

|                       | 23                                         | providenceartclub.org        | Ċ                     | 0 1 7 |
|-----------------------|--------------------------------------------|------------------------------|-----------------------|-------|
|                       | The Providence                             | Art Club                     | Art of Camaraderie    | 2     |
|                       | Home About Gall                            | eries Find Events Membership | Contact Us Member Men | u     |
| Order Re              | CEIVED                                     |                              |                       |       |
| Thank you. Your o     | rder has been received.                    |                              |                       |       |
| ORDER NUMBER:<br>1427 | <sup>DATE:</sup><br>Monday, November 7, 20 | TOTAL:<br>6 \$0.00           |                       |       |
| ORDER DETA            | JILS                                       |                              |                       |       |
| Product               |                                            |                              | Total                 |       |
| Dinner: Friday Pu     | ub Night × 2                               |                              | \$0.00                |       |
| Subtotal:             |                                            |                              | \$0.00                |       |
| Total:                |                                            |                              | \$0.00                |       |
| CUSTOMER D            | ETAILS                                     |                              |                       |       |
| Email:                |                                            | mike@providenceartclub.org   |                       |       |
| Telephone:            |                                            | 40   -43   -       4         |                       |       |
| BILLING ADDRES        | s                                          |                              |                       |       |
| Test Patron           |                                            |                              |                       |       |
| 11 Thomas St          |                                            |                              |                       |       |

Once you Place your Order you'll be presented with an Order Received screen.

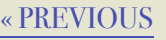

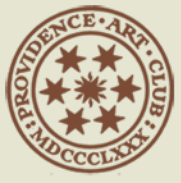

### **EMAIL CONFIRMATION**

#### Thank you for your order

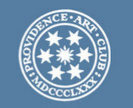

Your order has been received and is now being processed. Your order details are shown below for your reference:

#### Order #1427

| Product                  | Quantity | Price  |
|--------------------------|----------|--------|
| Dinner: Friday Pub Night | 2        | \$0.00 |
| Subtotal:                |          | \$0.00 |
| Total:                   |          | \$0.00 |

You'll receive your tickets in another email.

#### **Customer details**

- Email: mike@providenceartclub.org
- Tel: 401-431-1114

#### **Billing address**

Test Member 11 Thomas St Providence, RI 02903

Providence Art Club

# You will also receive an email confirming your reservation.

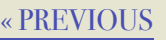